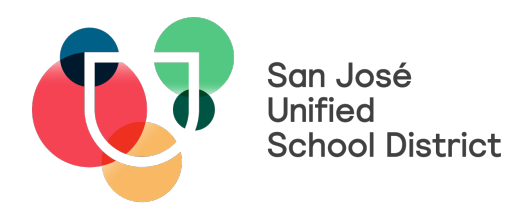

## **Resetting Parent Portal Password**

**Step 1.** Go to the Infinite Campus Parent Portal login page located on either your schools website or the SJUSD website. Or type this into your web browser:

## go.sjusd.org/icparentportal

You will Click the "Forgot your password" link.

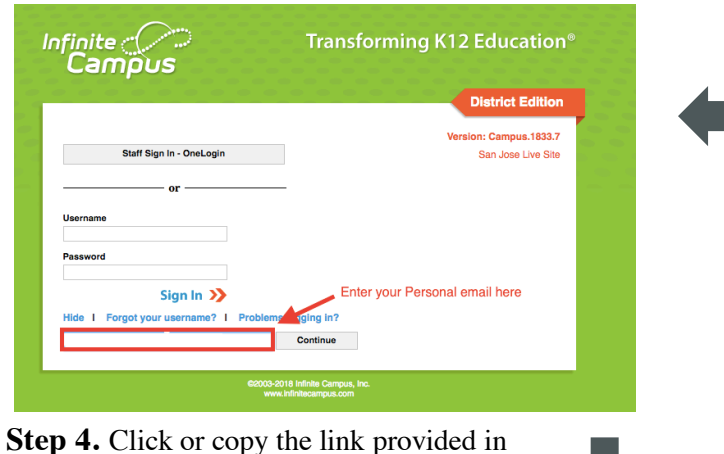

## **Step 4.** Click or copy the link provided in your email.

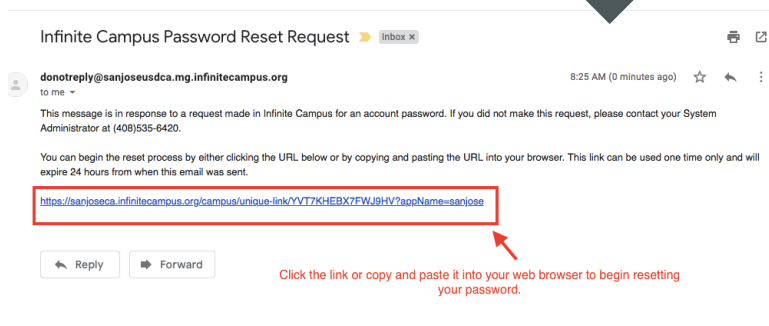

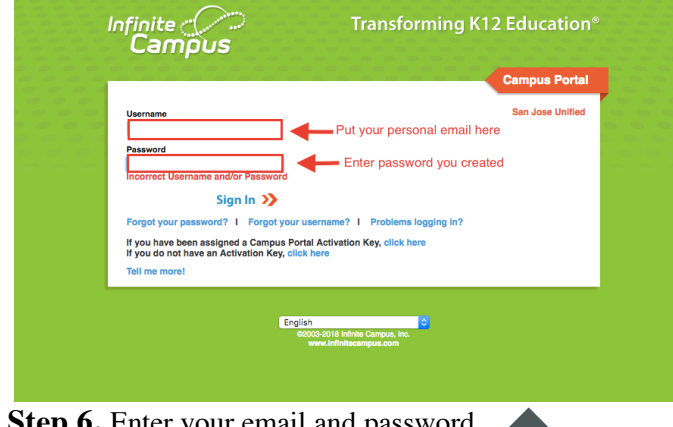

**Step 6.** Enter your email and password to log into your parent portal.

|                             | District Edition                             |
|-----------------------------|----------------------------------------------|
| Staff Sign In - OneLogin    | Version: Campus.1833.7<br>San Jose Live Site |
| or                          |                                              |
| assword                     |                                              |
| Sign In N Click "Eorget yes | ur password" to reset                        |

**Step 2.** You will see a box appear on the bottom of the screen. This is where you will enter your personal email address.

Step 3. Check your email.

| finite<br>Campus                              | Transforming K12 Education                                                                          |
|-----------------------------------------------|----------------------------------------------------------------------------------------------------|
|                                               | District Edition                                                                                    |
|                                               | Version: Campus.1833.7                                                                              |
| Staff Sign In - OneLogin                      | San Jose Live Site                                                                                  |
| or                                            |                                                                                                    |
| Jsername                                      |                                                                                                    |
| Password                                      | Please check your email for further instructions                                                    |
| Sign In እ                                     |                                                                                                    |
| Hide I Forgot your username? I 📂 o            | blems logging in?                                                                                   |
| lease check your email for further instructio | ns. If you do not receive an email, we were unable to locate your<br>tem Administrator for support. |

**Step 5.** Create your new password. Enter your password in the first box and re-enter your password in the second box.

| Infinite<br>Campus                                       | Transforming K12 Education®   |  |
|----------------------------------------------------------|-------------------------------|--|
|                                                          | Set Password                  |  |
| Please set your password below 🕜                         |                               |  |
| New Password                                             | Create a new password         |  |
|                                                          |                               |  |
| Re-enter Password                                        |                               |  |
|                                                          |                               |  |
| Save                                                     | Re-enter new password created |  |
|                                                          |                               |  |
|                                                          |                               |  |
|                                                          |                               |  |
|                                                          |                               |  |
|                                                          |                               |  |
| ezous-zuna minite Campus, inc.<br>www.infinitecampus.com |                               |  |